# PagoPA - Canone unico patrimoniale ex art. 1, comma 816, legge di bilancio 2020 Pagamenti corporate per cavi e condutture

Istruzioni per il pagamento con UniWeb – standard CBI pagamenti massivi

## UniCredit Unlocked

Milano, Marzo, 2022

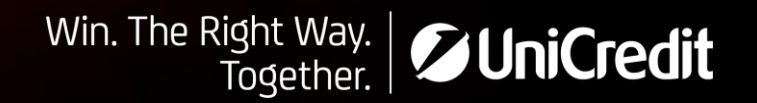

# Indicazioni pagamento Canone Unico con pagoPA

#### Indicazioni da pagoPA rivolte alle imprese

#### Come posso accedere al servizio Canone Unico?

Per poter utilizzare il servizio Canone Unico, devi procedere alla sua sottoscrizione scaricando e compilando il <u>presente modulo</u> e inviarlo via PEC all'indirizzo <u>pagamenticorporate@pec.pagopa.it</u> . In questo modo PagoPA SpA acquisisce le informazioni necessarie per predisporre la generazione degli avvisi di pagamento. Riceverai in risposta la conferma dell'avvenuta adesione, un file CSV da compilare e le linee guida della procedura.

#### Come posso utilizzare il servizio Canone Unico?

La Corporate calcola in autonomia l'importo da riconoscere al singolo ente quale versamento per le varie imposte e richiede a PagoPA S.p.A. la generazione di una posizione debitoria che possa essere pagata dai PSP aderenti a pagoPA.

La Corporate provvederà a compilare i campi di sua competenza nel file CSV (<u>esempio</u>) ed inviarlo tramite PEC all'indirizzo <u>pagamenticorporate@pec.pagopa.it</u> . La compilazione del file dovrà rispettare i requisiti minimi dettagliati nel file di esempio.

In questo modo la società Corporate comunica in autodichiarazione gli importi verso gli Enti (Comuni e Province) per cui deve effettuare i versamenti del Canone Unico. Entro qualche giorno, PagoPA S.p.A. risponderà alla PEC inoltrando il medesimo file, arricchito con gli Identificativi Univoci di Versamento (IUV) necessari al pagamento.

#### Come effettuare il pagamento?

Con il file CSV ricevuto da PagoPA SpA completo di tutti i dati, potrai rivolgerti ad un qualsiasi PSP abilitato alla gestione massiva dei pagamenti pagoPA. Dovrai a questo punto fornire al tuo PSP (*vedasi slide successive per la predisposizione delle tipologie di file necessari per il pagamento massivo su UniWeb - .csv e .xml*), sulla base del file ricevuto via PEC, le informazioni necessarie ad instradare il pagamento massivo delle posizioni debitorie originate da PagoPA SpA.

#### Come comunico agli Enti Creditori (comuni e province) i pagamenti effettuati?

Ai sensi del Comma 831, art. 1, Legge 160/2019 così come modificato dal comma 848, art. 1, Legge 178/2020, la Corporate dovrà comunicare all'Ente creditore l'importo che calcolato in autoliquidazione, quindi da pagare o già pagato. Le società Corporate possono adottare soluzioni di comunicazione differenziate verso gli Enti creditori: alcune effettuano la comunicazione in via preventiva e successivamente procedono al pagamento, in questo caso la comunicazione di avvenuto pagamento è informativa e potrà essere effettuata anche dopo la scadenza del 30 aprile. Altre, inviano la comunicazione a valle dell'avvenuto pagamento sempre entro il termine del 30 aprile. In entrambi i casi, una volta ottenuta la posizione debitoria da pagoPA SpA, la società potrà comunicare all'Ente, via PEC, il prossimo o l'avvenuto pagamento. In ogni caso, detta comunicazione non va confusa con l'autodichiarazione del numero complessivo delle utenze, prevista dallo stesso comma 831, da inviare, mediante posta elettronica certificata, obbligatoriamente al 30 aprile di ciascun anno.

#### Chiusura delle posizioni debitorie per l'Ente Creditore

Completato il processo finora descritto, PagoPA metterà a disposizione degli Enti Creditori le Ricevute Telematiche di avvenuto pagamento mediante il Portale delle Adesion

### Pagamenti tramite UniWeb (1/2) Istruzioni per la compilazione del file distinta in .csv - CBI

Prendere Il file prodotto da pagoPA e creare il file .csv necessario per UniWeb; in particolare prendere i campi evidenziati con riquadro in arancio e riportarli sul file di esempio csv per UniWeb (suggeriamo di fare un INCOLLA VALORI per evitare che excel arrotondi i valori oltre le 15 cifre – vd. ID bollettino)

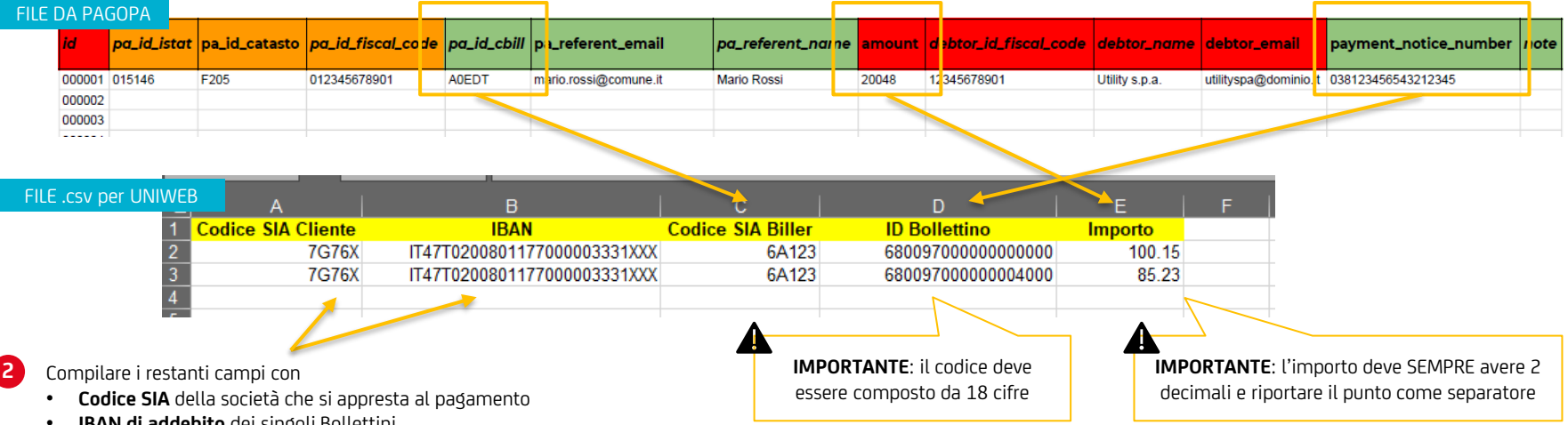

• IBAN di addebito dei singoli Bollettini

Una volta compilato il file .csv per UniWeb, si provvede all'upload dalla sezione CBI > Pagamenti Italia > CBIL/pagoPA di UniWeb e all'autorizzazione e spedizione della distinta di pagamento

Vi ricordiamo che:

- gli addebiti sono per singolo bollettino e il movimento è comprensivo della commissione, la causale di addebito è ADB DA e la descrizione sarà: «Disposizione di addebito generica» + «Bollettino» + Nome Ente Creditore + Numero bollettino
- l'esito è consultabile dal singolo pagamento e/o dalla sezione CBI > Esiti di UniWeb
- la Ricevuta di pagamento viene prodotta per ciascuno bollettino ed è scaricabili dalla sezione DocOnline di UniWeb;
- Per questo tipo di pagamento, pagoPA invierà le Ricevute Telematiche (RT) all'indirizzo mail indicato nel file csv inviato a pagoPA per la predisposizione degli avvisi di pagamento per le comunicazioni agli EC seguire le indicazioni fornite da pagoPA (vd. slide precedente contenente le indicazioni dal sito pagoPA)

### Pagamenti tramite UniWeb (2/2) Istruzioni per la compilazione del file distinta in XML - CBI

Prendere Il file prodotto da pagoPA e creare il file standard CBI (XML) che è importabile in UniWeb; in particolare prendere i campi evidenziati con riquadro e riportarli sul file XML CBI come da spiegazioni

#### FILE DA PAGOPA

| id     | pa_id_istat | pa_id_catasto | pa_id_fiscal_code | pa_id_cbill | preferent_email       | pa_referent_naine | amount | dəbtor_id_fiscal_code     | debtor_name    | debtor_email        | payment_notice_number | note     |
|--------|-------------|---------------|-------------------|-------------|-----------------------|-------------------|--------|---------------------------|----------------|---------------------|-----------------------|----------|
| 000001 | 015146      | F205          | 012345678901      | A0EDT       | mario.rossi@comune.it | Mario Rossi       | 20048  | 12 <mark>345678901</mark> | Utility s.p.a. | utilityspa@dominio. | 038123456543212345    |          |
| 000002 |             |               |                   |             |                       |                   |        | -                         |                | •                   |                       | <b>-</b> |
| 000003 |             |               |                   |             |                       |                   |        |                           |                |                     |                       |          |

#### FILE standard CBI (XML)

- 🔹 Il tracciato CBI è il medesimo previsto per i Bonifici SEPA (STIP-ST-001 Credit Transfer CBI v.00.04.00) con le seguenti particolarità:
  - l'IBAN del beneficiario non deve essere compilato
  - la PA (campo Creditor) deve essere identificata con il codice SIA
  - deve essere compilato (sempre con 2 decimali e con il punto come separatore) il campo "importo" (200.48 in XML)
  - Il Codice Avviso che ha sempre 18 caratteri numerici va inserito nel campo "informazioni di riconciliazione non strutturate" (quello usato nei Bonifici SEPA per inserire la motivazione del pagamento)

Una volta compilato il file XML CBI per UniWeb, si provvede all'upload (anche con il Local Scheduler) dalla sezione CBI > Pagamenti Italia > CBILL/pagoPA di UniWeb e all'autorizzazione e spedizione della distinta di pagamento

#### Vi ricordiamo che:

4

- gli addebiti sono per singolo bollettino e il movimento è comprensivo della commissione, la causale di addebito è ADB DA e la descrizione sarà: «Disposizione di addebito generica» + «Bollettino» + Nome Ente Creditore + Numero bollettino
- l'esito è consultabile dal singolo pagamento e/o dalla sezione CBI > Esiti di UniWeb
- la Ricevuta di pagamento viene prodotta per ciascuno bollettino ed è scaricabili dalla sezione DocOnline di UniWeb;
- Per questo tipo di pagamento, pagoPA invierà le Ricevute Telematiche (RT) all'indirizzo mail indicato nel file csv inviato a pagoPA per la predisposizione degli avvisi di pagamento per le comunicazioni agli EC seguire le indicazioni fornite da pagoPA (vd. slide precedente contenente le indicazioni dal sito pagoPA)